# Getting started with Blackboard

• Configure Audio Setup Wizard:

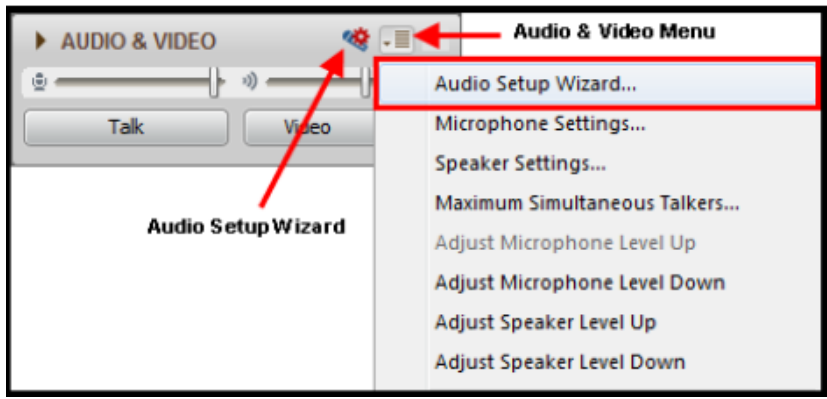

• Or dial in: 1-888-272-8702; code 2053175#

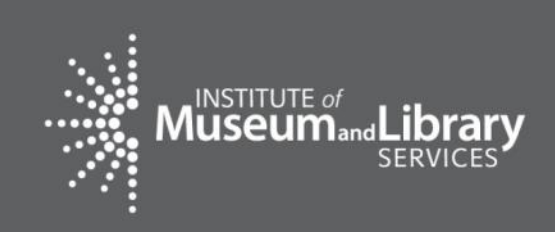

As you arrive, please configure Audio Setup Wizard

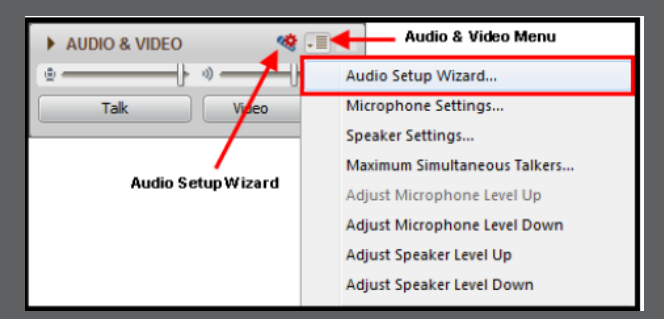

#### October 28, 2015

#### Measuring Success: System Launch Webinar

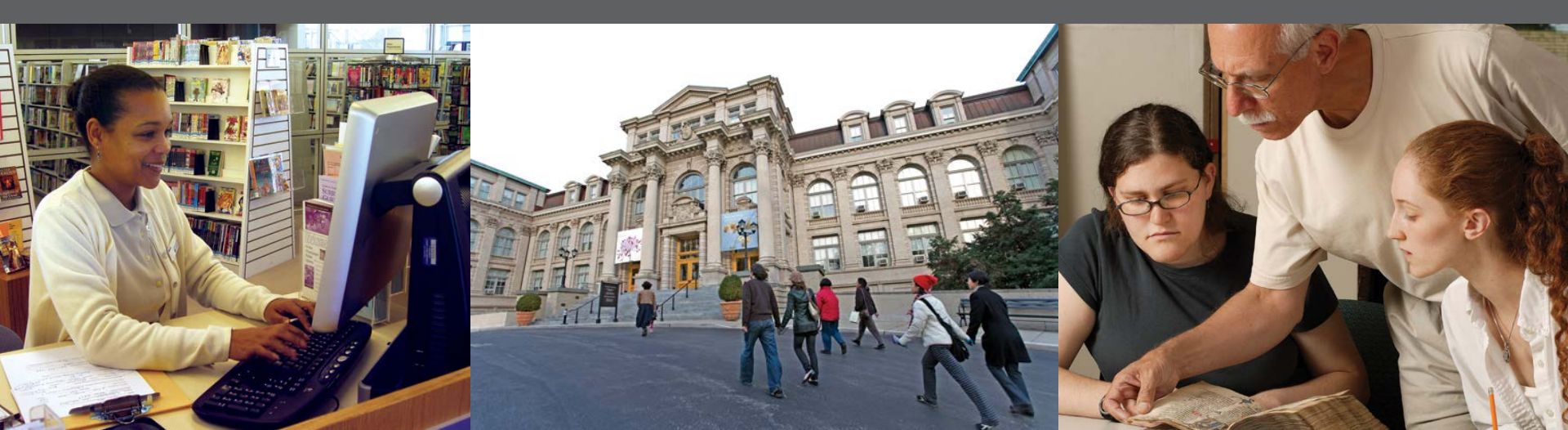

#### **Overview**

- Welcome & Introduction
- User Accounts
- Getting Started
- Adding Projects
- Reporting Tips
- Reminders

### **User Accounts**

- Log in: <u>http://imls-spr.imls.gov/</u>
- 2 Types of User Accounts
  - IMLS administered
  - SLAA administered

### **User Accounts: IMLS-administered**

#### 3 user roles:

- Authorized Certifying Official (ACO)\*
- LSTA Coordinator
- Financial Manager (optional)

\*Typically the Chief Officer, but in states where the Chief Officer is not the ACO, the Chief will be assigned a coordinator-role account.

### **User Accounts: IMLS-administered**

#### Permissions

|                   | Add/View/Edit <u>All</u><br>Projects and FSR | Certify<br>Report | Validate<br>Report | Add Subrecipient<br>User Accounts |
|-------------------|----------------------------------------------|-------------------|--------------------|-----------------------------------|
| User Account Type |                                              |                   |                    |                                   |
| ACO               | $\checkmark$                                 | $\checkmark$      |                    |                                   |
| Coordinator       | $\checkmark$                                 |                   | V                  | $\checkmark$                      |
| Financial Manager | V                                            |                   |                    |                                   |

### **User Accounts: IMLS-administered**

- Credentials will be emailed to Chiefs and LSTA Coordinators
- Added upon request to your program officer:
  - Financial Manager (based on Info Update)
  - 1 additional 'Coordinator'
- Lost/Forgotten Password: contact program officer or e-mail <u>sprhelp@imls.gov</u>

#### **User Accounts: SLAA-administered**

- Optional = Subrecipient (SLAA or other entity)
- Added by Coordinator
- Subrecipient User may only view/add/edit projects for a single assigned entity
- Lost/Forgotten Password: managed by Coordinator

# **Subrecipient Access**

| Home                              | Subrecipient User M | <b>Management</b> |              |              |                 |
|-----------------------------------|---------------------|-------------------|--------------|--------------|-----------------|
| Projects                          |                     | 5                 | Add User     |              |                 |
| User Reports                      |                     |                   | The Osci     |              |                 |
| Account Management                | Username            | First Name        | Last Name    | Subrecipient | Status          |
| Marca                             | φ۹                  | I a d Page        | 1 of 0 >> >1 | No           | records to view |
| Fiscal Year Info                  |                     |                   |              |              |                 |
| State Goals                       |                     |                   |              |              |                 |
| State Into<br>Subrecipient Access |                     |                   |              |              |                 |
| User Info                         |                     |                   |              |              |                 |
|                                   |                     |                   |              |              |                 |

# **Subrecipient Access**

| Home                                           | Add User            |    |
|------------------------------------------------|---------------------|----|
| Projects                                       |                     |    |
| User Reports                                   | General Information |    |
| Account Management                             | Email (Username): * |    |
| Manage Subrecipients                           | Title:              |    |
| Fiscal Year Info<br>State Goals                | First Name:         |    |
| State Info<br>Subrecipient Access<br>User Info | Last Name:          |    |
|                                                | Phone: 1            |    |
| Help                                           | Fax:                |    |
|                                                | Address1:           |    |
|                                                | Address2:           |    |
|                                                | Address3:           |    |
|                                                | City:               |    |
|                                                | State:              | ZT |
|                                                | Zip:                |    |

# **Subrecipient Access**

| Zip:                 |                       |  |
|----------------------|-----------------------|--|
| Password *           |                       |  |
| New Password:        |                       |  |
| Repeat New Password: |                       |  |
| User Assigned Subre  | cipient               |  |
| Subrecipient: *      | Select A Subrecipient |  |
|                      | Cancel Save User      |  |

# **Subrecipient View**

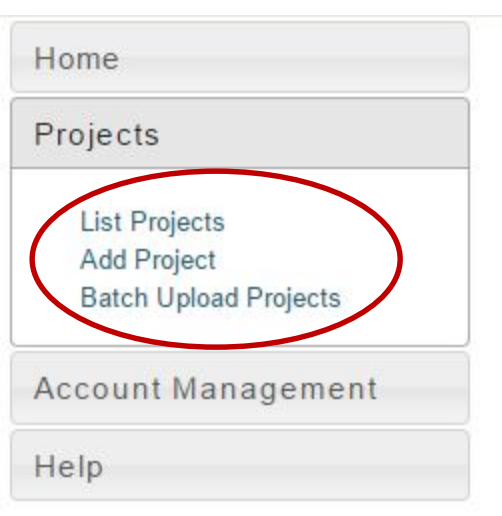

#### State Library Dashboard

The purpose of the State Program Report (SPR) is to provide a record of grant-funded projects, collect information on project outcomes, and share promising practices. IMLS uses these data to report to Congress and the Office of Management and Budget about the agency's progress on addressing its strategic goals which focus on learning, community, and content.

You do not have any alerts.

Fiscal Year: 2014 Projects Entered: 0 Projects in Draft Status: 0 Projects marked as Completed: 0 Projects Certified: 0 Projects Approved: 0 Projects Accepted: 0 Administrative Project Status: Draft Financial Status Report Status: Draft

There are no announcements.

# **Subrecipient View**

#### Home

| - |   |   | 2  |   |   |    |
|---|---|---|----|---|---|----|
| D | r | 0 | i. | 0 | 0 | te |
|   | 1 | U | 1  | C | 0 | 12 |
|   |   |   | æ. |   |   |    |

| A | count Management |  |
|---|------------------|--|
| < | User Info        |  |
| Н | elp              |  |

#### State Library Dashboard

The purpose of the State Program Report (SPR) is to provide a record of grant-funded projects, collect information on project outcomes, and share promising practices. IMLS uses these data to report to Congress and the Office of Management and Budget about the agency's progress on addressing its strategic goals which focus on learning, community, and content.

You do not have any alerts.

Fiscal Year: 2014 Projects Entered: 0 Projects in Draft Status: 0 Projects marked as Completed: 0 Projects Certified: 0 Projects Approved: 0 Projects Accepted: 0 Administrative Project Status: Draft Financial Status Report Status: Draft

There are no announcements.

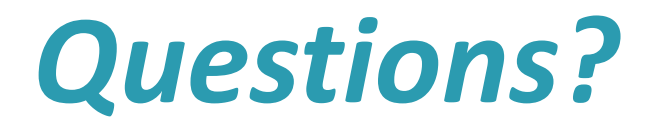

 $\bigcirc$ 

# **Getting Started**

Recommended first steps:

- Update User Info
- Enter State Goals
- Update State Info
- Update Financial Status Report (FSR)

## **User Info**

| Proje | cts                |
|-------|--------------------|
| User  | Reports            |
| Αссοι | int Management     |
| Mar   | nage Subrecipients |
| Fise  | cal Year Info      |
| Sta   | te Goals           |
| Sta   | te Info            |
| Sub   | recipient Access   |
| Hee   | er Info            |

#### User Information

| General Informatio | <u>n</u>                |  |
|--------------------|-------------------------|--|
| First Name:        | Z                       |  |
| Last Name:         | Test                    |  |
| Title:             | Test Coordinator        |  |
| Email:             | zt-coordinator@imls.gov |  |
| Phone:             |                         |  |
| Fax:               |                         |  |
| Address1:          |                         |  |
| Address2:          |                         |  |
| Address3:          |                         |  |
| City:              |                         |  |
| State: *           | ZT •                    |  |
| Zip:               |                         |  |

## **User Info**

| Hudrosse.            |      |  |
|----------------------|------|--|
| Address3:            |      |  |
| City:                |      |  |
| State: *             | ZT V |  |
| Zip:                 |      |  |
| Change Password      |      |  |
| Current Password:    |      |  |
| New Password:        |      |  |
| Repeat New Password: |      |  |
|                      |      |  |

Update Information

### **State Goals**

| State Goals                         |
|-------------------------------------|
| Add State                           |
|                                     |
|                                     |
|                                     |
|                                     |
|                                     |
|                                     |
|                                     |
| IMLS Home FOIA Privacy/Terms of Use |
|                                     |

### **State Goals**

| Home                                                                                                    | Add State Goal                      |
|----------------------------------------------------------------------------------------------------|-------------------------------------|
| Projects                                                                                                    | Name *                              |
| User Reports                                                                                                    |                                     |
| Account Management                                                                                                | Description                         |
| Manage Subrecipients<br>Fiscal Year Info<br>State Goals<br>State Info<br>Subrecipient Access<br>User Info<br>Help | Save Cancel                         |
|                                                                                                    | IMLS Home FOIA Privacy/Terms of Use |

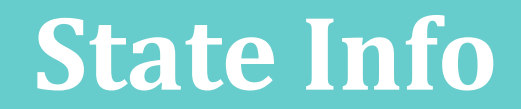

| State Information     |                                                                                                    |
|-----------------------|----------------------------------------------------------------------------------------------------|
|                       |                                                                                                    |
| Agency Information    |                                                                                                    |
| Name of SLAA *        |                                                                                                    |
| Address *             |                                                                                                    |
| City *                |                                                                                                    |
| State                 | ZT                                                                                                    |
| Zip *                 |                                                                                                    |
| DUNS                  |                                                                                                    |
| EIN                   |                                                                                                    |
| Parent Organization * |                                                                                                    |
| Chief Officer         |                                                                                                    |
| Name *                |                                                                                                    |
| Title *               |                                                                                                    |
| Phone 3 *             |                                                                                                    |
| Fax*                  |                                                                                                    |
| Email *               |                                                                                                    |
|                       | State Information   Agency Information   Name of SLAA*   Address*   City*   State   Zip*   DUNS   EIN   Parent Organization*   Chief Officer   Name*   Title*   Phone ③*   Fax*   Email * |

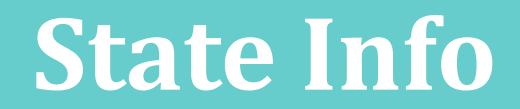

| Is the Chief Officer also the Authorized State Agency Official? (if N out the fields below) | o, please fill<br>● |
|---------------------------------------------------------------------------------------------|---------------------|
|                                                                                             | ۲                   |
| Yes                                                                                         |                     |
| No                                                                                          | 0                   |
| Name *                                                                                      |                     |
| Title *                                                                                     |                     |
| Address *                                                                                   |                     |
| City *                                                                                      |                     |
| State * ZT ¥                                                                                |                     |
| Zip *                                                                                       |                     |
| Phone 3 *                                                                                   |                     |
| Email *                                                                                     |                     |

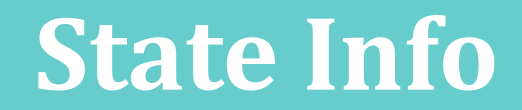

| LSTA Coordinator    |               |   |
|---------------------|---------------|---|
| Name *              |               |   |
| Title *             |               |   |
| Phone 🕄 *           |               | Ţ |
| Email *             |               |   |
| Library Development |               |   |
| Name                |               |   |
| Title               |               |   |
| Phone               |               |   |
| Email               |               |   |
| Fiscal Officer      |               |   |
| Name                |               |   |
| Title               |               | Ţ |
| Phone 3             |               | Ţ |
| Email               |               | T |
|                     | Update Cancel |   |

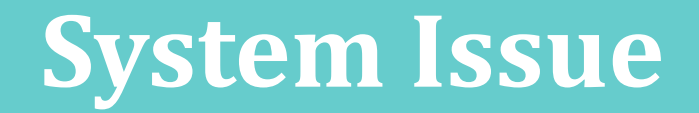

 Match displayed on Dashboard will only update as FSR is updated (system issue to be resolved in future release).

> Projects Certified: 0 Projects Approved: 0 Projects Accepted: 0 Administrative Project Status: Draft Financial Status Report Status: Completed LSTA Award (i.e., Allotment): \$175,800.00 LSTA Funds Expended: \$0.00 Match Funds Expended: \$0.00

## **Financial Status Report**

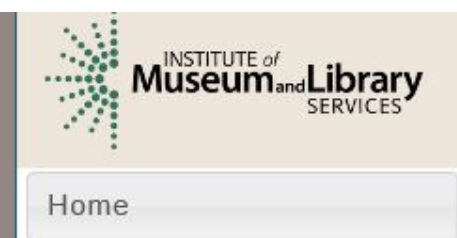

Projects

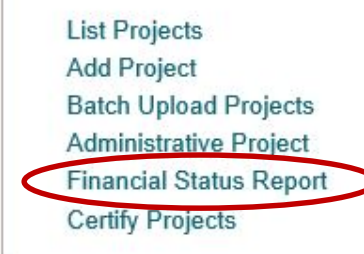

User Reports

Account Management

Help

Grants to States Program Report -- SLAA View

#### State Library Dashboard

The purpose of the State Program Report (SPR) is to provide a information on project outcomes, and share promising practice: and the Office of Management and Budget about the agency's which focus on learning, community, and content.

You do not have any a

Fiscal Year: 2014 Projects Entered: 0 Projects in Draft Status: 0 Projects marked as Completed: 0 Projects Certified: 0 Projects Approved: 0 Projects Accepted: 0 Administrative Project Status: Draft Financial Status Report Status: Draft

## **Financial Status Report**

| Home                                                                                                    | Financial Status Report    |
|----------------------------------------------------------------------------------------------------|----------------------------|
| Projects                                                                                                    | I'd like to work with the: |
| List Projects<br>Add Project<br>Batch Upload Projects<br>Administrative Project<br>Financial Status Report<br>Certify Projects | Interim ESR Final FSR      |
| User Reports                                                                                                    |                            |
| Account Management                                                                                                    |                            |
| Help                                                                                                    |                            |

# **Financial Status Report**

#### Financial Status Report - Final

| Select a fiscal year: | 2014 | S      | elect Versio | on: 1 🗸 |
|-----------------------|------|--------|--------------|---------|
|                       |      | Update | Cancel       | Print   |

| General Information                                                       |           |            |  |
|---------------------------------------------------------------------------|-----------|------------|--|
| Federal Grant or Other Identifying Number Assigned By Federal<br>Agency * | $\langle$ |            |  |
| Total Federal Funds Authorized for This Funding Period *                  | \$        | 2416705.00 |  |
| Recipient Account Number or Identifying Number                            |           |            |  |
| Recipient Account Number or Identifying Number                            | [         |            |  |

| 0 |
|---|
| 0 |
|   |

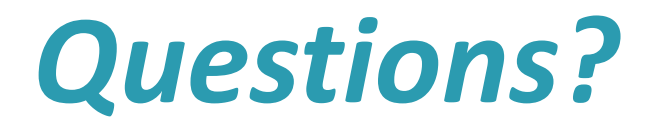

 $\bigcirc$ 

|                                                                                                    | List Proje                      | cts                  |                   |             |              |            |      |
|----------------------------------------------------------------------------------------------------|---------------------------------|----------------------|-------------------|-------------|--------------|------------|------|
| Projects                                                                                                    | Select a fiscal y               | ear: 2014[           | ~                 |             |              |            |      |
| Liet Projects<br>Add Project<br>Batch Opload Projects<br>Administrative Project<br>Financial Status Report<br>Certify Projects | View Admin P<br>Print All Proje | Project N<br>(ts Add | View Financial St | atus Report | Batch Upload | I Projects |      |
| User Reports                                                                                                    | Status Syste                    | em Code              | State Code        | Title 🕈     |              | Grantee    | LSTA |
| Account Management                                                                                                    |                                 |                      |                   |             |              |            |      |
|                                                                                                    |                                 |                      |                   |             |              |            |      |

| Add a P         | roject                                                                                   |                                                                                                    |
|-----------------|------------------------------------------------------------------------------------------|----------------------------------------------------------------------------------------------------|
| Select a fisca  | al year: 2014 🗸                                                                          |                                                                                                    |
| I would like to | o:<br>Add a new project<br>Continue a project from a prior fiscal year<br>Copy a project | Add Project                                                                                                    |
|                 | IMLS Home FOIA Privacy/Terms of Use                                                      |                                                                                                    |
|                 | Add a P<br>Select a fisca<br>I would like to<br>O                                        | Add a Project<br>Select a fiscal year: 2014<br>I would like to:<br>Add a new project<br>Ontinue a project from a prior fiscal year<br>Orgy a project |

| Home                                                                                                    | Add a Project                                                                                                    |
|----------------------------------------------------------------------------------------------------|----------------------------------------------------------------------------------------------------|
| Projects                                                                                                    | Select a fiscal year: 2014 V                                                                                                    |
| List Projects<br>Add Project<br>Batch Upload Projects<br>Administrative Project<br>Financial Status Report<br>Certify Projects | I would like to:<br>Add a new project<br>Continue a project from a prior fiscal year<br>Copy a project<br>Select a fiscal year: |
| Account Management                                                                                                    | Select A FY                                                                                                    |
| Help                                                                                                    | Add Project                                                                                                    |
|                                                                                                    | IMLS Home FOIA Privacy/Terms of Use                                                                                             |

| Home                                                                                                    | Add a Project                                                                                          |
|----------------------------------------------------------------------------------------------------|----------------------------------------------------------------------------------------------------|
| Projects                                                                                                    | Select a fiscal year: 2014 V                                                                           |
| List Projects<br>Add Project<br>Batch Upload Projects<br>Administrative Project<br>Financial Status Report<br>Certify Projects | I would like to:<br>Add a new project<br>Continue a project from a prior fiscal year<br>Copy a project |
| User Reports                                                                                                    | Select a fiscal year:                                                                                  |
| Account Management                                                                                                    | 2014                                                                                                   |
| Help                                                                                                    | Select A Project                                                                                       |
|                                                                                                    | Add Project                                                                                            |
|                                                                                                    | IMLS Home FOIA Privacy/Terms of Use                                                                    |
|                                                                                                    |                                                                                                    |

| Home                                                                                                    | Add a Project                                                                                          |
|----------------------------------------------------------------------------------------------------|----------------------------------------------------------------------------------------------------|
| Projects                                                                                                    | Select a fiscal year: 2014 V                                                                           |
| List Projects<br>Add Project<br>Batch Upload Projects<br>Administrative Project<br>Financial Status Report<br>Certify Projects | I would like to:<br>Add a new project<br>Continue a project from a prior fiscal year<br>Copy a project |
| User Reports                                                                                                    | Select a fiscal year:                                                                                  |
| Account Management                                                                                                    | 2014                                                                                                   |
| Help                                                                                                    | Select A Project                                                                                       |
|                                                                                                    | Add Project                                                                                            |
|                                                                                                    | IMLS Home FOIA Privacy/Terms of Use                                                                    |
|                                                                                                    |                                                                                                    |

#### Project Batch Upload

#### Purpose

The Batch Upload Templates provide a method to create a stub record containing selected information about SPR projects. You may include as many projects as desired in this template, but mistakenly added projects must be deleted individually. This template does not upload all SPR fields due to the relationships between fields, but will provide a jump-start on data entry.

#### How-To

Download one of the Excel Templates (below) and add the named fields for your projects. Any formatting added to the fields will not be retained when adding projects using the Batch Upload Template. Below is an explanation of each of the fields for the template:

Title - \*REQUIRED\* Can contain any alphanumeric characters.

Fiscal Year - \*REQUIRED\* Should be a four number year for the fiscal year. Pay particular attention to this date.

Project Abstract - Can contain any alphanumeric characters.

State Project Code - Can contain any alphanumeric characters.

Start Date - \*REQUIRED\* Should be a date (e.g. 12-31-2014)

End Date - \*REQUIRED\* Should be a date (e.g. 12-31-2014)

Project Tags - Comma separated list of project tags

Project Budgets - Decimal fields, each type in its own column.

List Projects Add Project Batch Upload Projects Administrative Project Financial Status Report Certify Projects

User Reports

Account Management

Help

Home

Projects

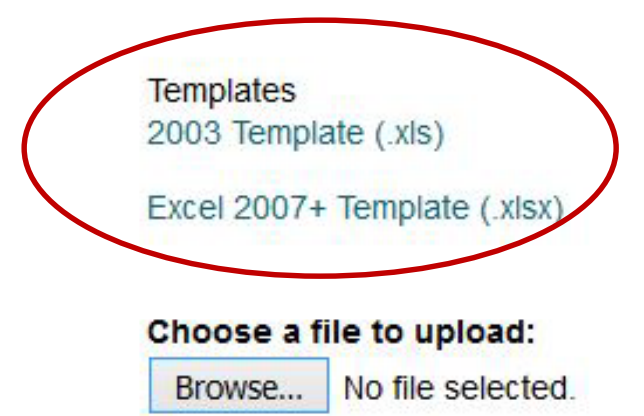

IMLS Home FOIA Privacy/Terms of Use

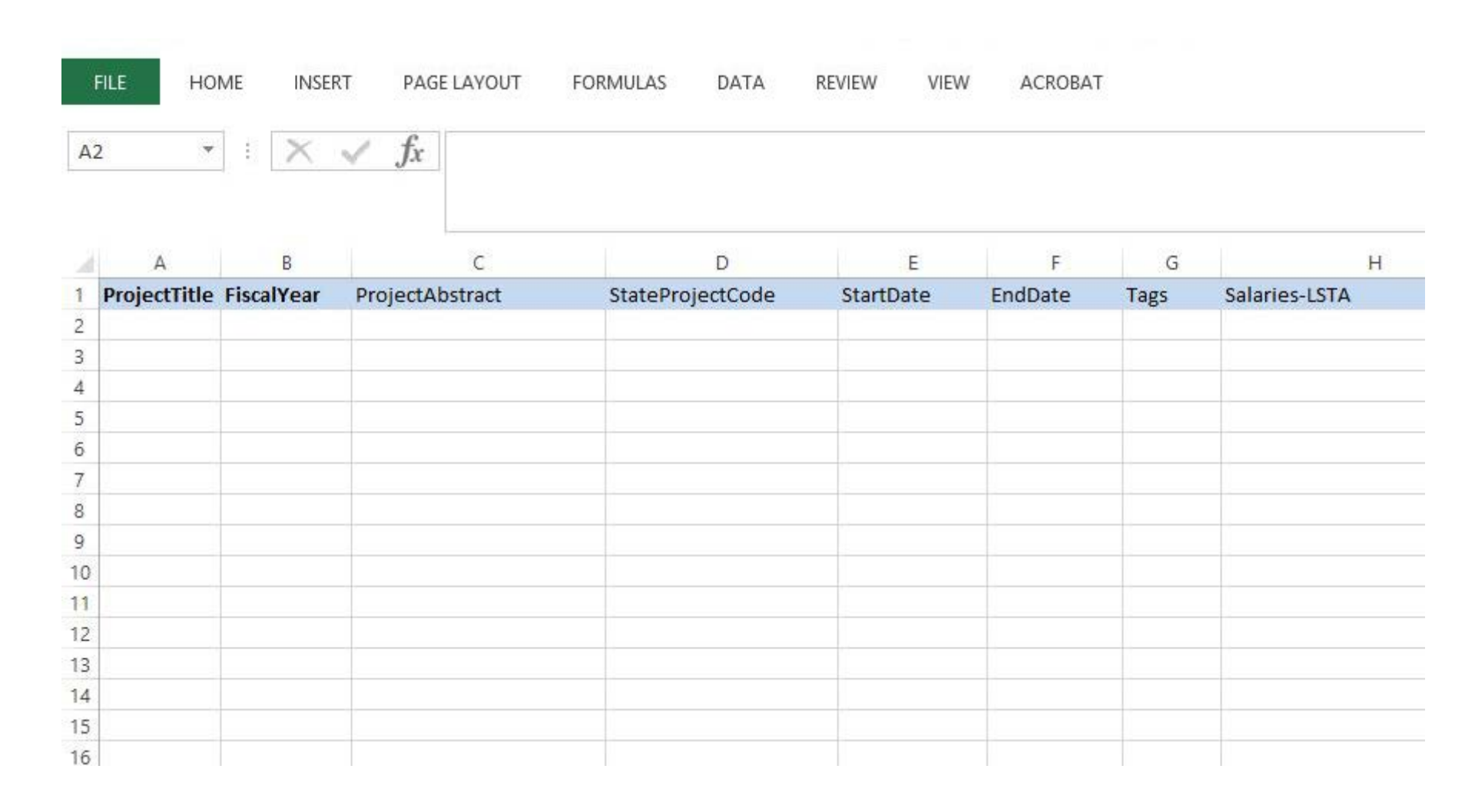

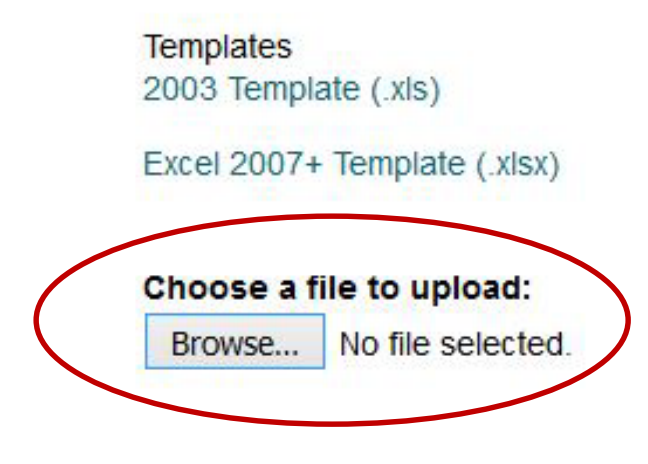

IMLS Home FOIA Privacy/Terms of Use

File imported successfully!

# **Reporting Tips**

Narratives:

- Plain language
- Past tense
- Word limit
- Project Tags
- Use position titles not staff names

# **Reporting Tips**

- Periodically "Validate" report (coordinator)
- Update "FSR" to refresh Match on Dashboard
- Administrative Project required for all states (even if funds expended on admin = \$0)
- Include "Quantity" information for activities
- Match rolls up from individual projects to FSR
- MOE must be manually entered

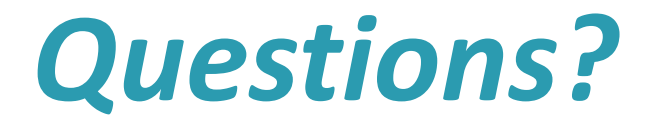

## Reminders

- Reporting deadline: Friday, Jan. 29, 2016
- Interim Financial Status Report separate from online system (due Dec. 30, 2015)
- System offline for IMLS Network Maintenance every Wednesday from 6:00 pm to 10:00 pm Eastern

## Reminders

- Validate report (Coordinator)
- Certify report (ACO)
- Coordinator resets passwords for subrecipient user accounts
- IMLS resets passwords for Chief and Coordinator accounts

## Reminders

#### Documentation

http://stateprograms.imls.gov/NewProgramReport.htm

(username: lsta / password: statepgms55)

- Framework Cards (from April meeting)
- Updated Templates
- Data Dictionary

Sandbox available for training: <a href="http://imls-testspr.imls.gov/">http://imls-testspr.imls.gov/</a>

## **Mentor States**

| ALASKA     | COLORADO  | MICHIGAN      | NORTH CAROLINA       |
|------------|-----------|---------------|----------------------|
| WASHINGTON | OKLAHOMA  | ОНЮ           | VIRGINIA             |
| CALIFORNIA | KANSAS    | INDIANA       | GEORGIA              |
| HAWAII     | MINNESOTA | KENTUCKY      | MARYLAND             |
| NEVADA     | NEBRASKA  | TENNESSEE     | SOUTH CAROLINA       |
| OREGON     | TEXAS     | WEST VIRGINIA | DISTRICT OF COLUMBIA |
| UTAH       | LOUISIANA | PENNSYLVANIA  | VIRGIN ISLANDS       |
|            |           |               | PUERTO RICO          |

| ARIZONA      | ARKANSAS    | MASSACHUSETTS        |
|--------------|-------------|----------------------|
| IDAHO        | ILLINOIS    | NEW YORK             |
| MONTANA      | ALABAMA     | CONNECTICUT          |
| NEW MEXICO   | IOWA        | DELAWARE             |
| NORTH DAKOTA | MISSISSIPPI | MAINE                |
| WYOMING      | MISSOURI    | <b>NEW HAMPSHIRE</b> |
| SOUTH DAKOTA | WISCONSIN   | <b>NEW JERSEY</b>    |
|              |             | <b>RHODE ISLAND</b>  |

### **Contact Us**

- Robin Dale, Associate Deputy Director
  - <u>rdale@imls.gov</u>; 202-653-4650
- Teri DeVoe, Program Officer
  - <u>tdevoe@imls.gov</u>; 202-653-4778
- Michele Farrell, Senior Program Officer
  - <u>mfarrell@imls.gov</u>; 202-653-4656
- Timothy Owens, Senior Program Officer
  - <u>towens@imls.gov</u>; 202-653-4776